## Instrukcja obsługi konfiguratora

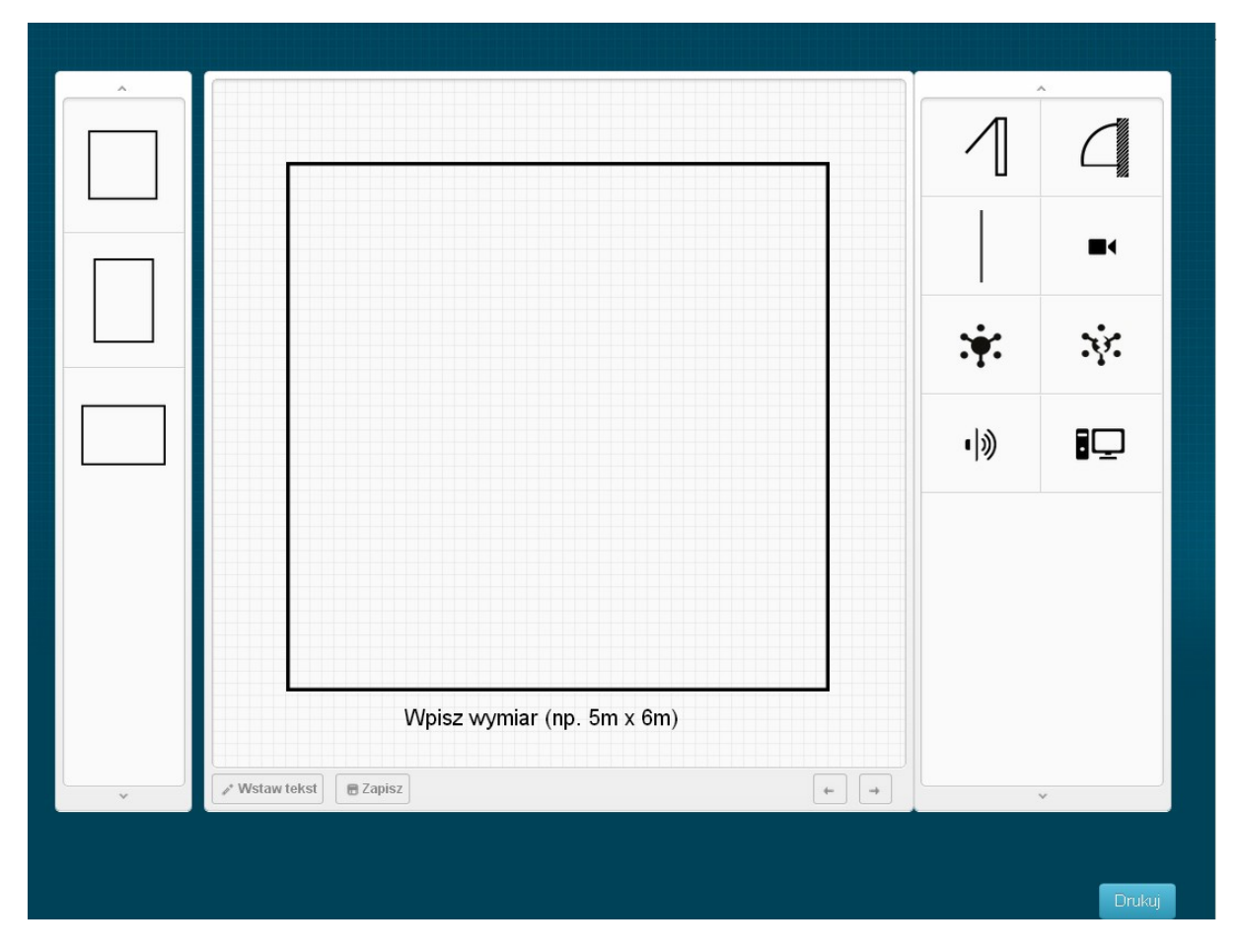

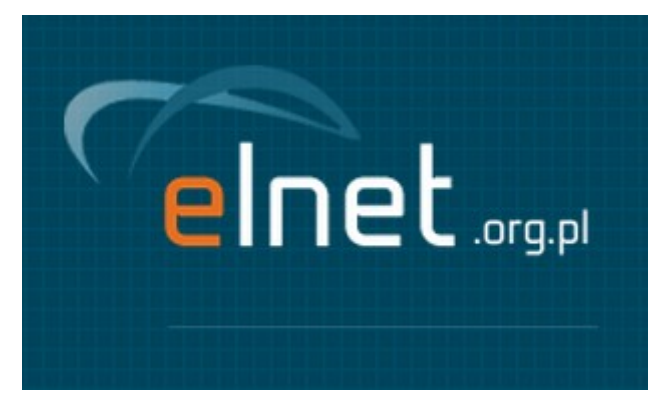

## Omówienie okna konfiguratora

Okno konfiguratora składa się z trzech obszarów:

• Opcje obszaru roboczego;

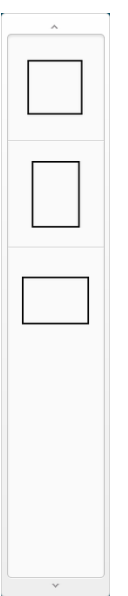

• Obszar roboczy;

| Wystaw tekst                 |  |          |             |             |    |                          |  |
|------------------------------|--|----------|-------------|-------------|----|--------------------------|--|
| Wystaw tekst Tapisz + +      |  |          |             |             |    |                          |  |
| Wyisz wymiar (np. 5m x 6m)   |  |          |             |             |    |                          |  |
| Wysizy wymiar (np. 5m x 6m)  |  |          |             |             |    |                          |  |
| Wpisz wymiar (np. 5m x 6m)   |  |          |             |             |    |                          |  |
| Wpisz wymiar (np. 5m x 6m)   |  |          |             |             |    |                          |  |
| Wpisz wymiar (np. 5m x 6m)   |  |          |             |             |    |                          |  |
| Wpisz wymiar (np. 5m x 6m)   |  |          |             |             |    |                          |  |
| Wpisz wymiar (np. 5m x 6m)   |  |          |             |             |    |                          |  |
| Wpisz wymiar (np. 5m x 6m)   |  |          |             |             |    |                          |  |
| Wpisz wymiar (np. 5m x 6m)   |  |          |             |             |    |                          |  |
| Wpisz wymiar (np. 5m x 6m)   |  |          |             |             |    |                          |  |
| Wpisz wymiar (np. 5m x 6m)   |  |          |             |             |    |                          |  |
| Wpisz wymiar (np. 5m x 6m)   |  |          |             |             |    |                          |  |
| Wpisz wymiar (np. 5m x 6m)   |  |          |             |             |    |                          |  |
| Wpisz wymiar (np. 5m x 6m)   |  |          |             |             |    |                          |  |
| Wpisz wymiar (np. 5m x 6m)   |  |          |             |             |    |                          |  |
| Wpisz wymiar (np. 5m x 6m)   |  |          |             |             |    |                          |  |
| Wpisz wymiar (np. 5m x 6m)   |  |          |             |             |    |                          |  |
| Wpisz wymiar (np. 5m x 6m)   |  |          |             |             |    |                          |  |
| Wpisz wymiar (np. 5m x 6m)   |  |          |             |             |    |                          |  |
| Wpisz wymiar (np. 5m x 6m)   |  |          |             |             |    |                          |  |
| Wpisz wymiar (np. 5m x 6m)   |  |          |             |             |    |                          |  |
| Wpisz wymiar (np. 5m x 6m)   |  |          |             |             |    |                          |  |
| Wpisz wymiar (np. 5m x 6m)   |  |          |             |             |    |                          |  |
| Wpisz wymiar (np. 5m x 6m)   |  |          |             |             |    |                          |  |
| Wpisz wymiar (np. 5m x 6m)   |  |          |             |             |    |                          |  |
| Wpisz wymiar (np. 5m x 6m)   |  |          |             |             |    |                          |  |
| Wpisz wymiar (np. 5m x 6m)   |  |          |             |             |    |                          |  |
| Wpisz wymiar (np. 5m x 6m)   |  |          |             |             |    |                          |  |
| Wpisz wymiar (np. 5m x 6m)   |  |          |             |             |    |                          |  |
| Wpisz wymiar (np. 5m x 6m)   |  |          |             |             |    |                          |  |
| Wpisz wymiar (np. 5m x 6m)   |  |          |             |             |    |                          |  |
| Wpisz wymiar (np. 5m x 6m)   |  |          |             |             |    |                          |  |
| Wpisz wymiar (np. 5m x 6m)   |  |          |             |             |    |                          |  |
| Wpisz wymiar (np. 5m x 6m)   |  |          |             |             |    |                          |  |
| Wpisz wymiar (np. 5m x 6m)   |  |          |             |             |    |                          |  |
| Wpisz wymiar (np. 5m x 6m)   |  |          |             |             |    |                          |  |
| Wpisz wymiar (np. 5m x 6m)   |  |          |             |             |    |                          |  |
| ✓ Wstaw tekst                |  | Wpisz    | z wymiar (r | ip. 5m x 6i | m) |                          |  |
| ✓ Wstaw tekst                |  |          |             | ·           |    |                          |  |
| ✓ Wstaw tekst                |  |          |             |             |    |                          |  |
| ✓ Wstaw tekst 🛛 🖶 Zapisz 🖉 🔶 |  |          |             |             |    |                          |  |
|                              |  | 🖻 Zapisz |             |             |    | $\leftarrow \rightarrow$ |  |
|                              |  |          |             |             |    |                          |  |

• Lista elementów;

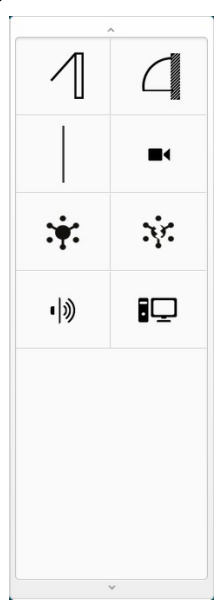

Okno "Opcje obszaru roboczego" jest to miejsce w którym użytkownik klikając na poszczególne ikony może wybrać zdefiniowane już wymiary obszaru pracy lub zdefiniować samemu wybierając pierwszy od góry.

Okno "Lista elementów" jest to miejsce w którym znajdują się elementy potrzebne do zaprojektowanie schematu instalacji. Elementy przedstawione pod postacią ikon.

Okno "Obszar roboczy" jest to miejsce w którym użytkownik widzi każdy każdy etap swojej pracy.

#### Praca na konfiguratorze

Praca na konfiguratorze odbywa się w sposób następujący. Użytkownik wybiera obszar roboczy na którym chce pracować klikając na jedną z wybranych ikon w "Opcje obszaru roboczego", obszar roboczy zmienia swoje wymiary, następnie użytkownik wybiera element który chce umieścić w "Obszar roboczy" klikając na odpowiednia ikonę w "Lista elementów", element pojawia się w "Obszar roboczy".

#### Wstawianie elementów

Z Lista elementów wybieramy interesujący nas element, klikamy i element pojawia nam się w "Obszar roboczy".

#### Usuwanie elementów

W "Obszar roboczy" klikamy na element który chcemy usunąć a następnie wybieramy 🏢

#### Edycja

W "Obszar roboczy" klikamy na element który chcemy edytować i wybieramy operacje która chcemy wykonać

- 🦻 Skaluj zmień rozmiar
- + Przenieś
- ් Obróć
- 🔳 Usuń

#### Inne

Konfigurator daje też inne możliwości takie jak:

• Wstawienie tekstu;

Wstaw tekst

Zapisanie obecnego stanu pracy;

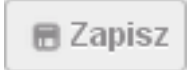

- Wydrukowanie stworzonej przez siebie instalacji;
- Wybranie kolejnego lub poprzedniego elementu;

# +

Drukui

## Wykaz operacji:

- 峯 Skaluj zmień rozmiar
- + Przenieś
- ੇ Obróć
- 🏾 Usuń

#### Wykaz występujący elementów:

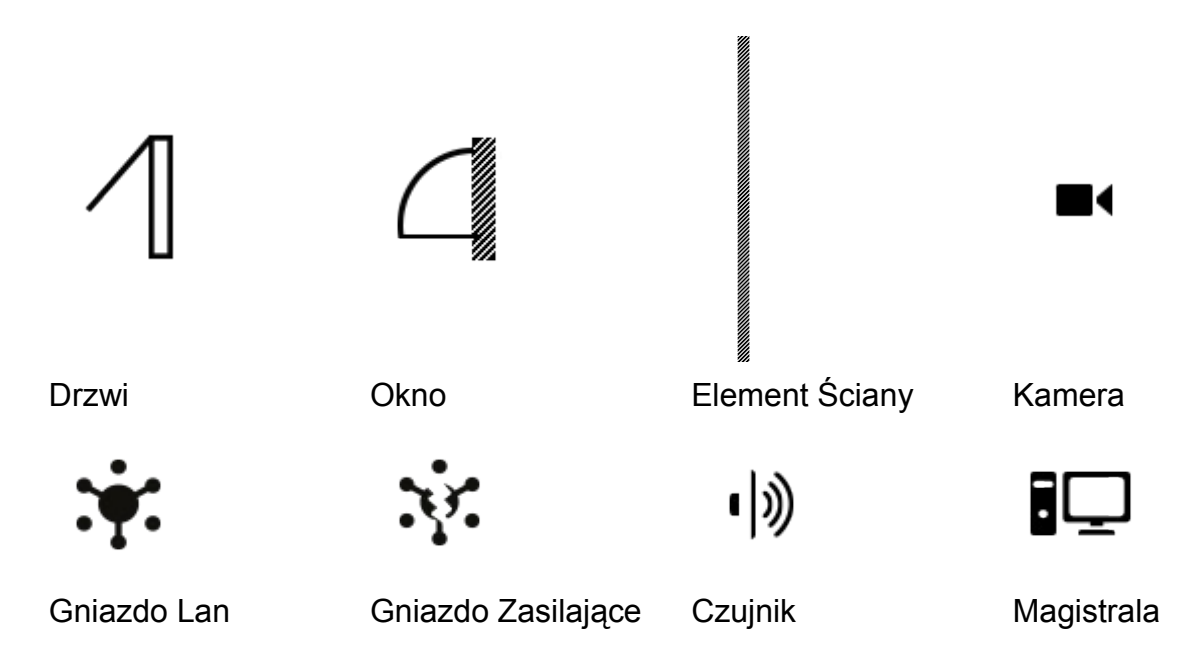

### FAQ

P: Dlaczego nie mogę przenieść elementu z "Lista elementów" na "Obszar roboczy" O: Dodawanie nowych elementów odbywa się TYLKO i wyłącznie poprzez kliknięcie na interesujący nas element.

P: Jak mogę odznaczyć element?

O: Gdy mamy już wybrany element w prawym górnym rogu pojawia się mały x, klikając na niego kończymy prace z tym elementem.

P: Czy do obsługi konfigurator wymaga zainstalowania dodatkowego oprogramowania? O: Konfigurator nie wymaga dodatkowego oprogramowania lub też tzw. wtyczek. Do pracy jest nam potrzebna jedynie przeglądarka.